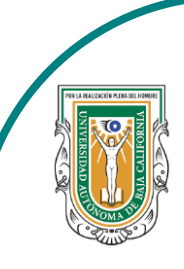

Universidad Autónoma de Baja de California

Facultad de Ciencias

AND THE OFFICE OFFICE

Programa de servicio social

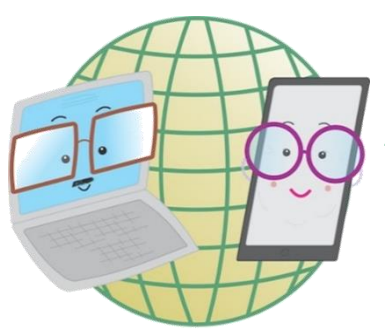

## **ABUELITOS CIBERNAUTAS**

Las TIC´S como herramientas de productividad y socialización para adultos

## Clase 8:"Como crear una historia en Facebook"

A través de una computadora

1-. Lo primero que haremos es meternos a Facebook y después se nos aparecerá nuestro inicio (como se muestra en la imagen de abajo) en la parte de arriba donde dice: **+ Crear una historia,** ahí es donde le daremos click.

| G | Q Buscar en Facebook            |                                                    | Buscar amigos           |
|---|---------------------------------|----------------------------------------------------|-------------------------|
|   | Damara Martinez +               | Crear una historia                                 | Conversaciones en grupo |
| Q | COVID-19: Centro de información | Comparte una foto o escribe algo.                  | + Crear nuevo grupo     |
| * | Buscar amigos                   | ¿Qué estás pensando, Damara?                       |                         |
| 0 | Bienvenida                      |                                                    |                         |
| 8 | Grupos                          | Video en vivo 👔 Foto/video 🙂 Sentimiento/actividad |                         |
| = | Marketplace                     | The Crear sala                                     |                         |
| ۵ | Watch                           |                                                    |                         |
| × | Eventos                         | Personas que quizá conozcas ····                   |                         |
| 3 | Recuerdos                       |                                                    |                         |
|   | Guardado                        |                                                    |                         |
|   | Páginas                         |                                                    |                         |
| • | Ver más                         |                                                    | C                       |

2-. Nuestra pantalla se pondrá como la imagen de abajo, y veremos 2 opciones de subir una historia, una con alguna foto o una historia con texto. Seleccionaras la que desees crear.

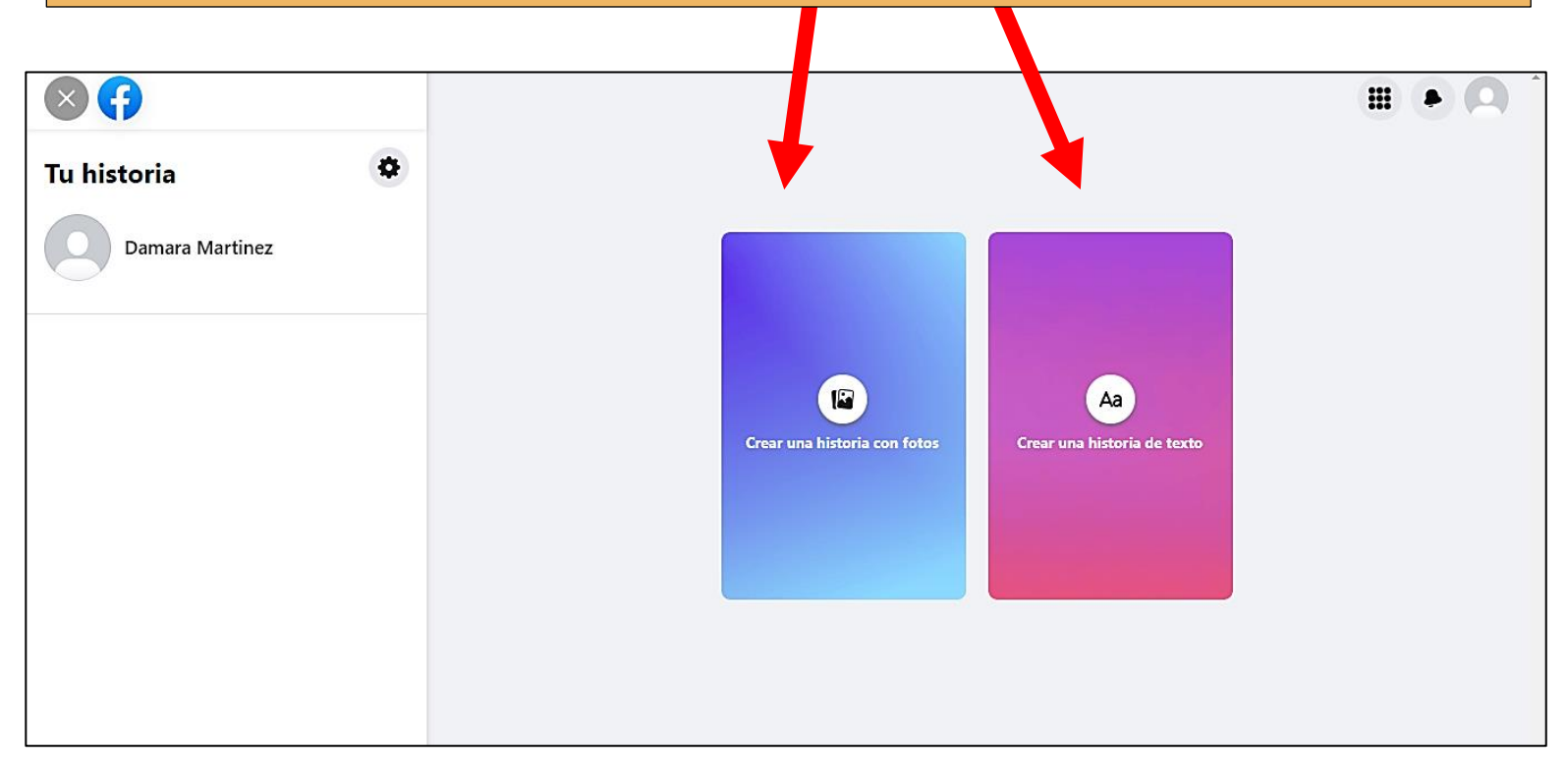

3-. Si seleccionamos crear una historia con foto, se nos mostrara una pequeña ventana mostrando nuestros archivos, para que así busquemos la foto que deseamos subir.

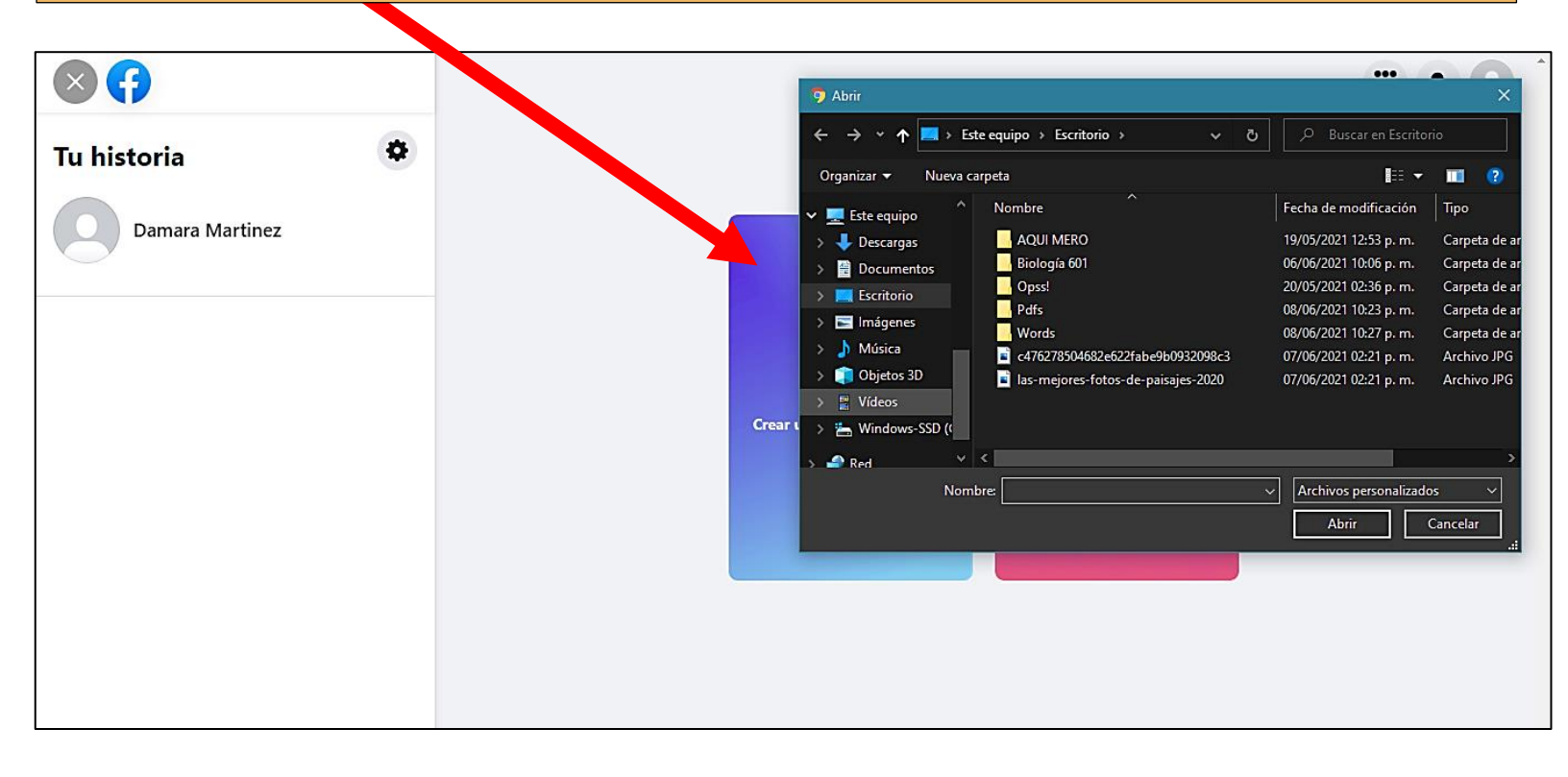

4-. Al seleccionar la foto, está se nos mostrará como se verá en nuestra historia y si le damos click a la foto la podemos editar.

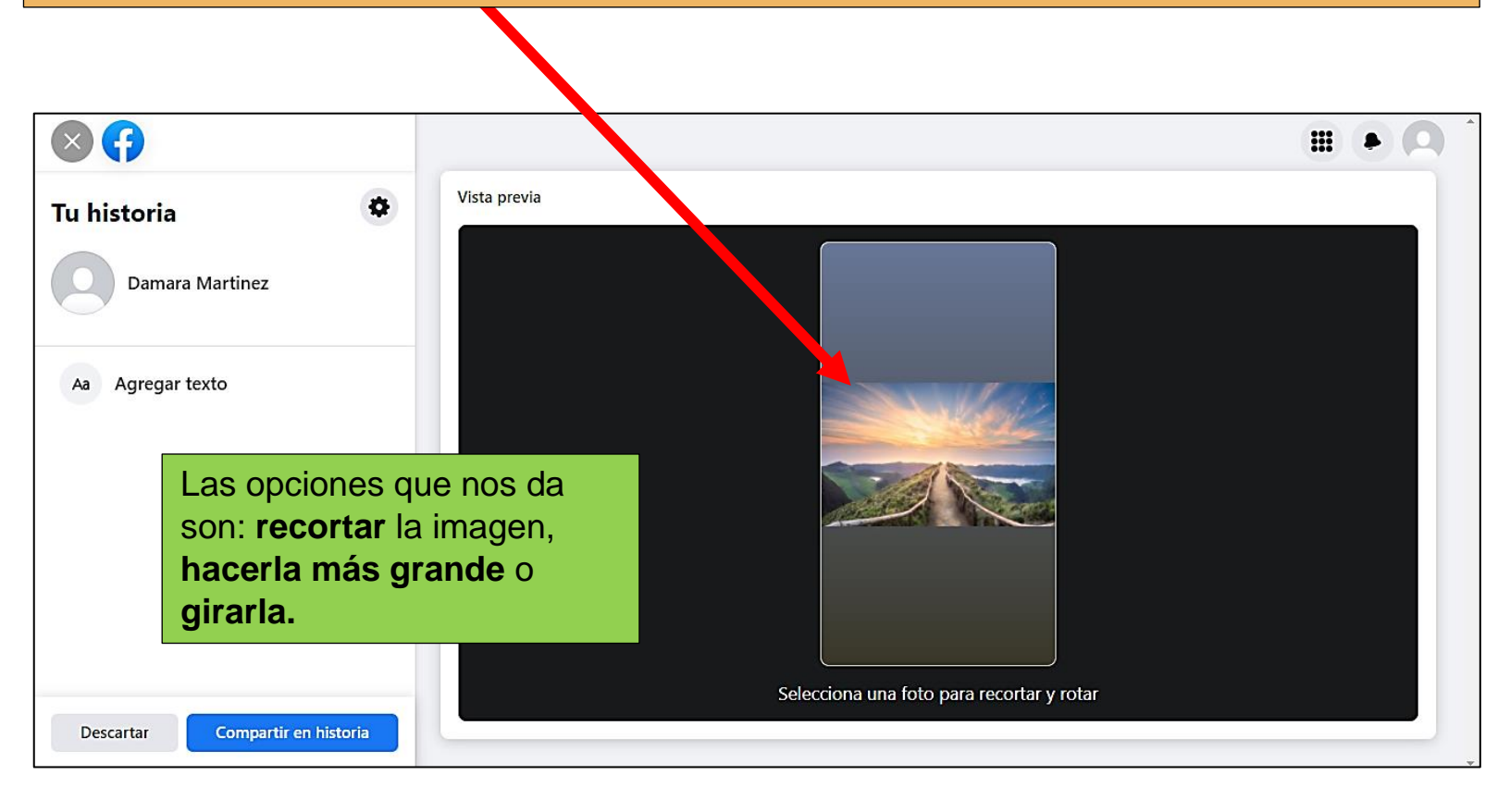

5-. Si queremos que nuestra historia tenga texto, le daremos click en donde dice: **Agregar texto** y al hacerlo en la imagen nos aparecerá **Empezar a escribir** (aquí le damos click para que escribamos) y los colores que le podemos poner a las letras.

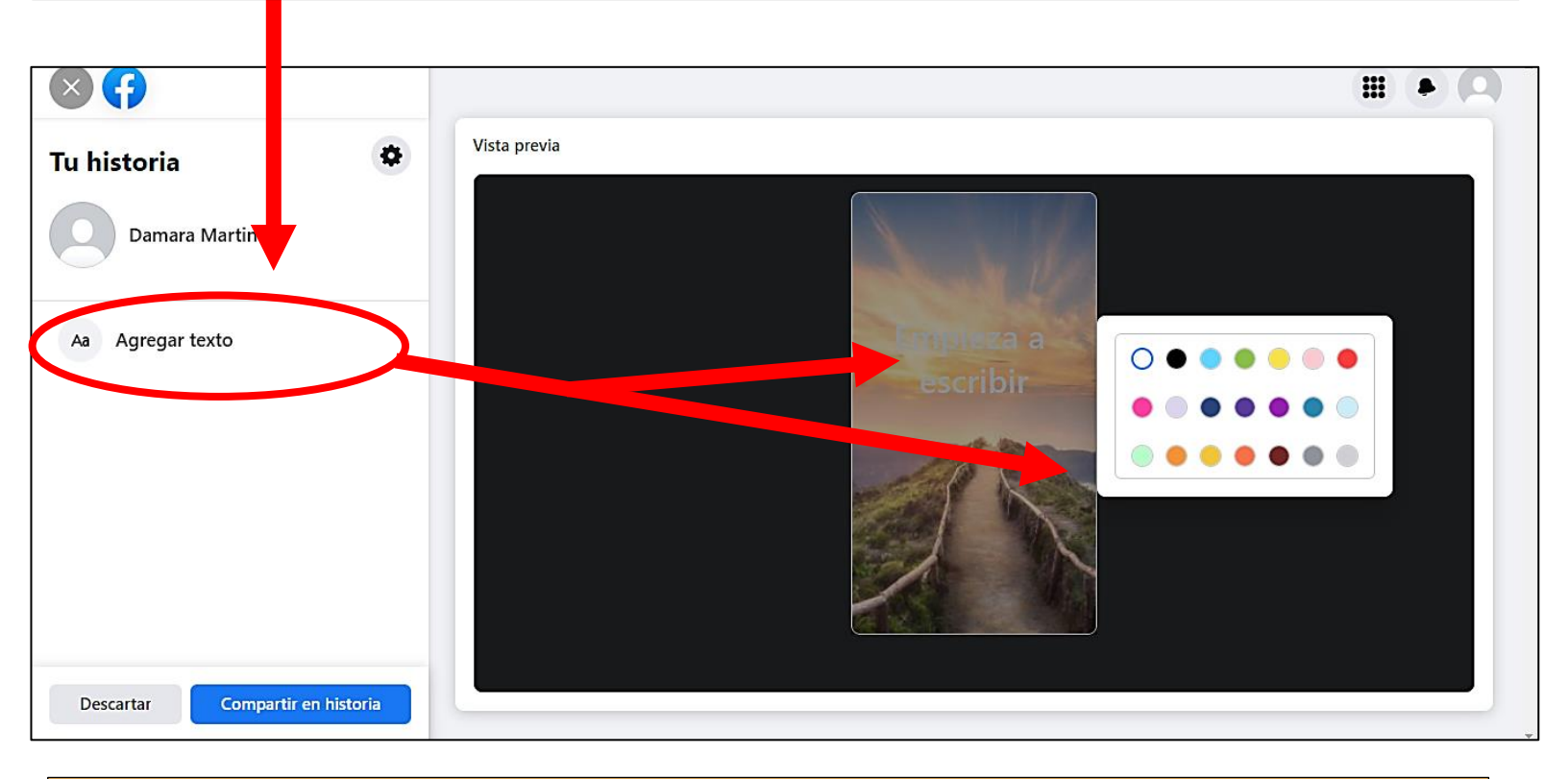

6-. Al escribir el texto, al finalizar podemos ajustarlo a nuestro gusto, podemos hacerlo más grande o más pequeño y moverlo de lugar

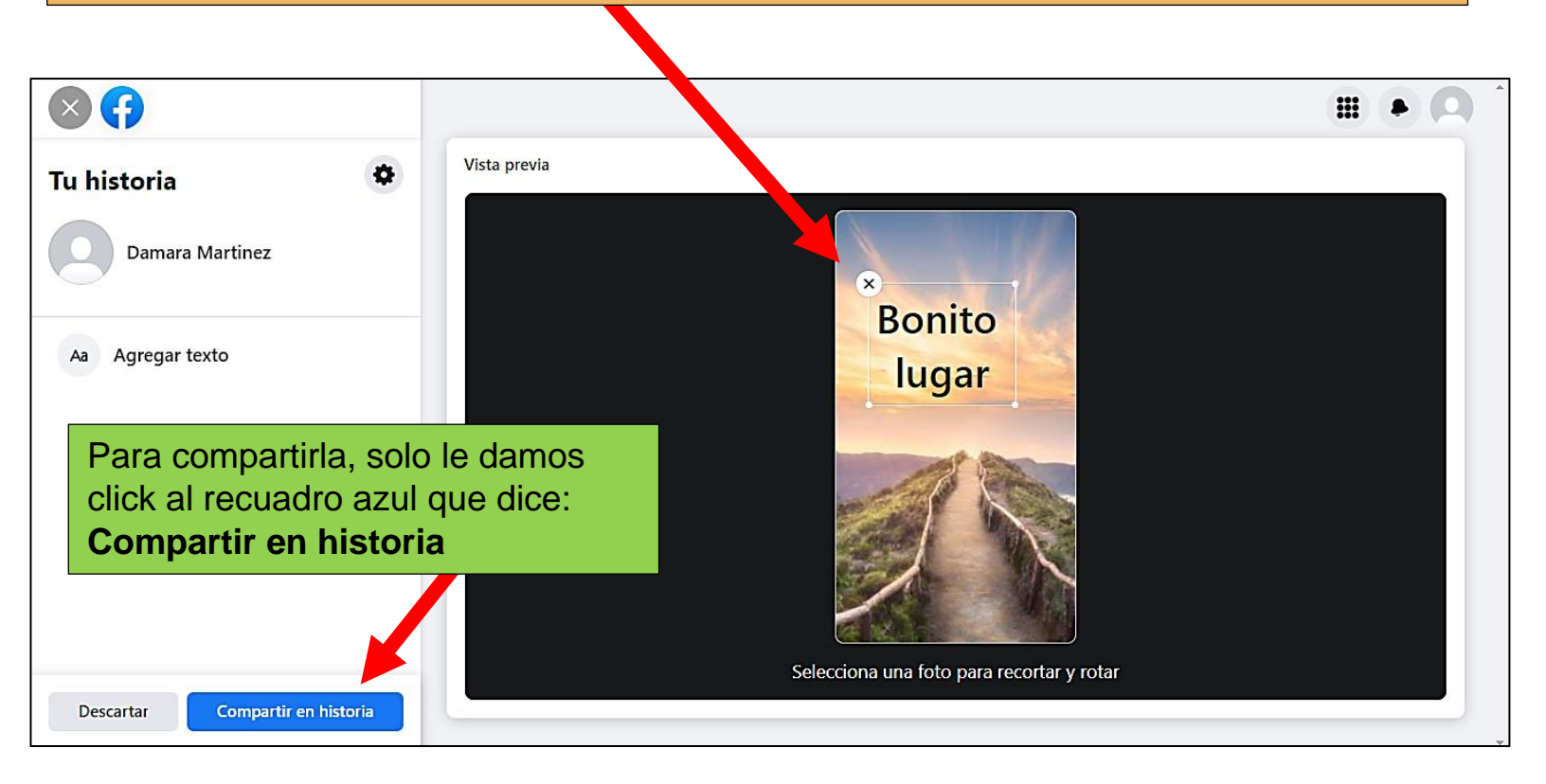

7-. Si elegimos la opción de crear historia de texto, nos aparecerá como en la imagen de abajo, en donde en la parte izquierda nos da la opción de escribir lo que deseamos en nuestra historia, el tipo de letra que deseamos y como queremos el fondo.

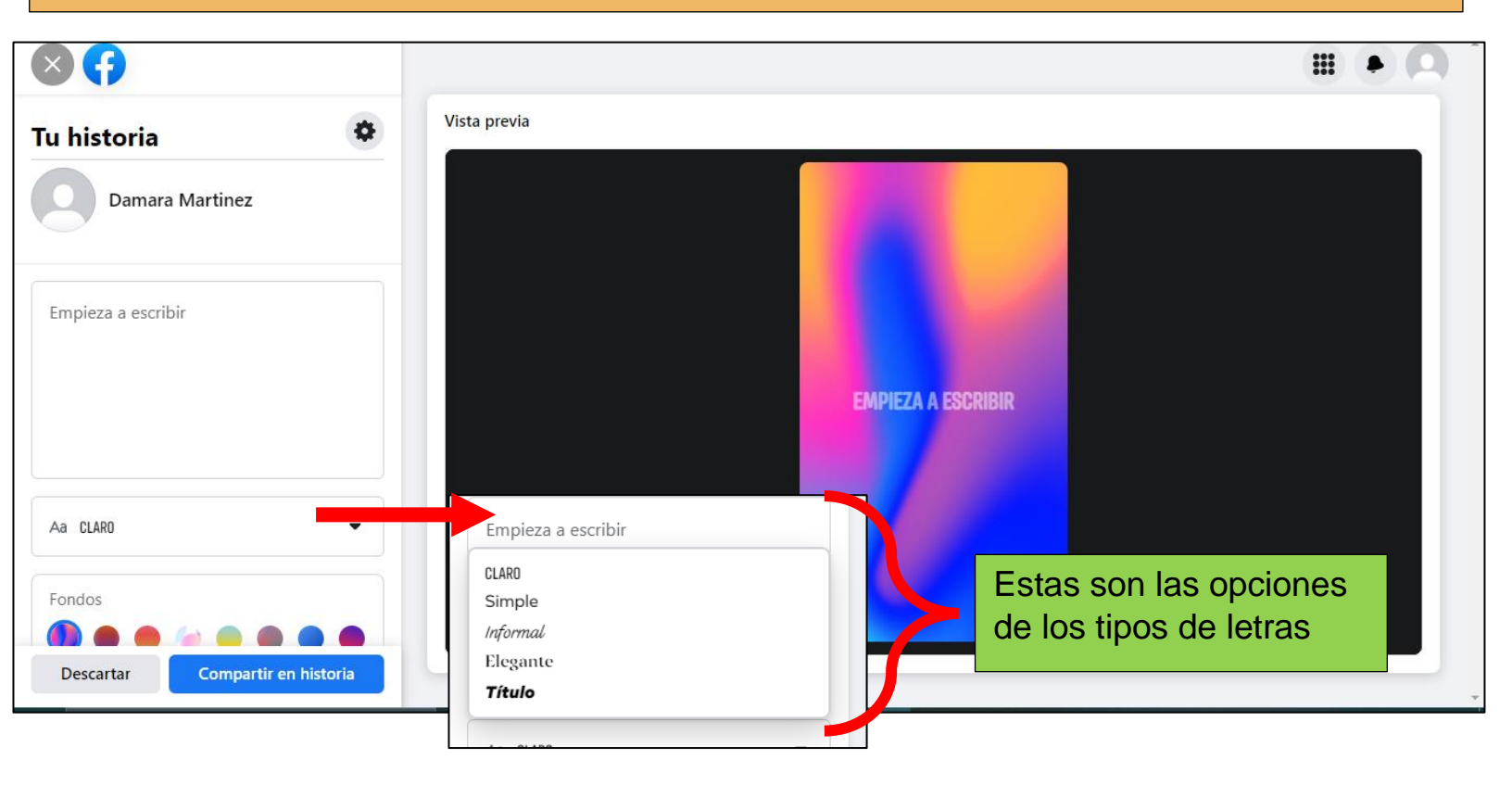

8-. Aquí podemos ver las diferentes opciones que tenemos que podemos ponerle de fondo al texto.

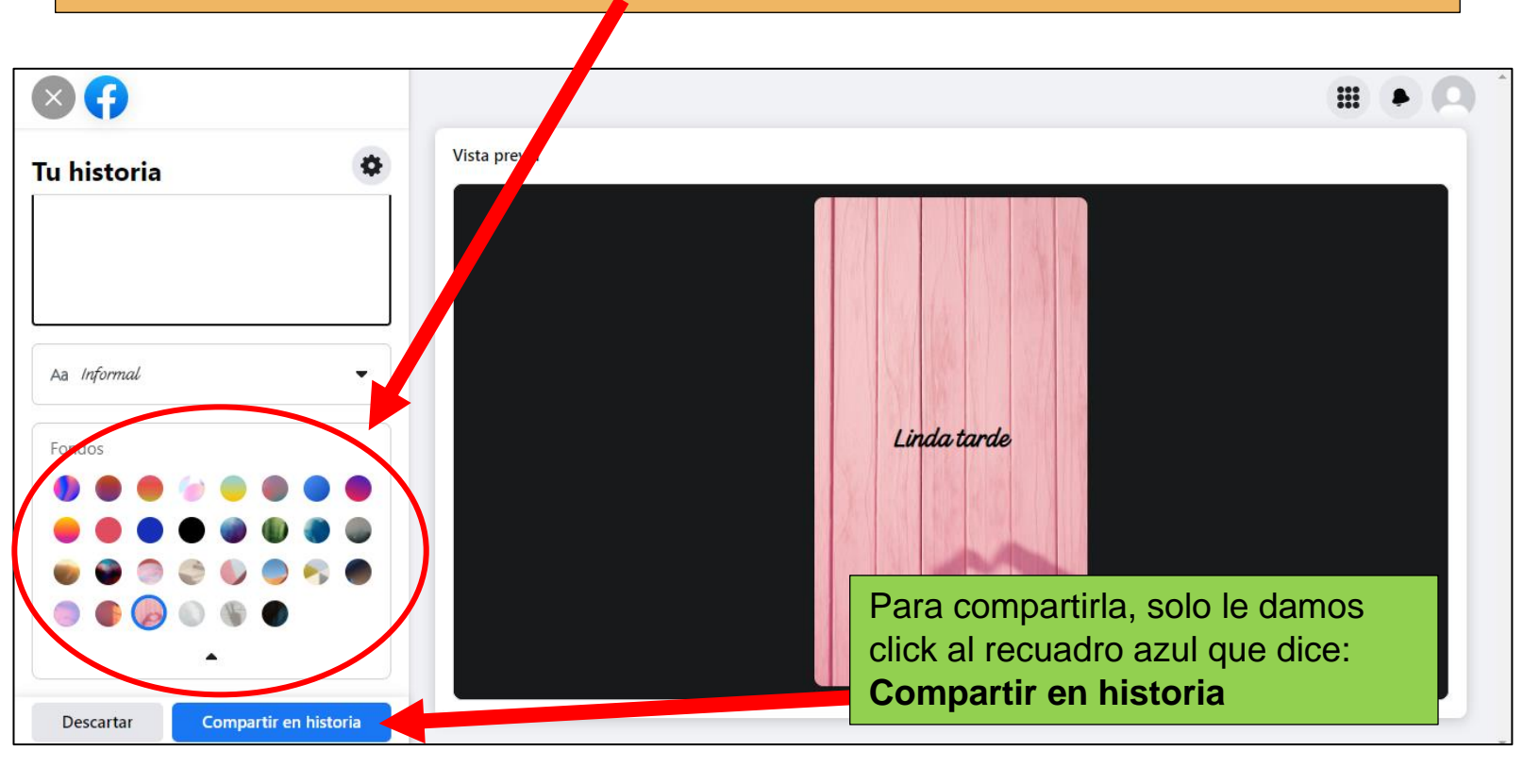

9-. Para ver nuestra historia, en nuestro inicio en la parte de arriba aparecerán un rectángulo en donde se muestra nuestra historia, en esa es donde le daremos click.

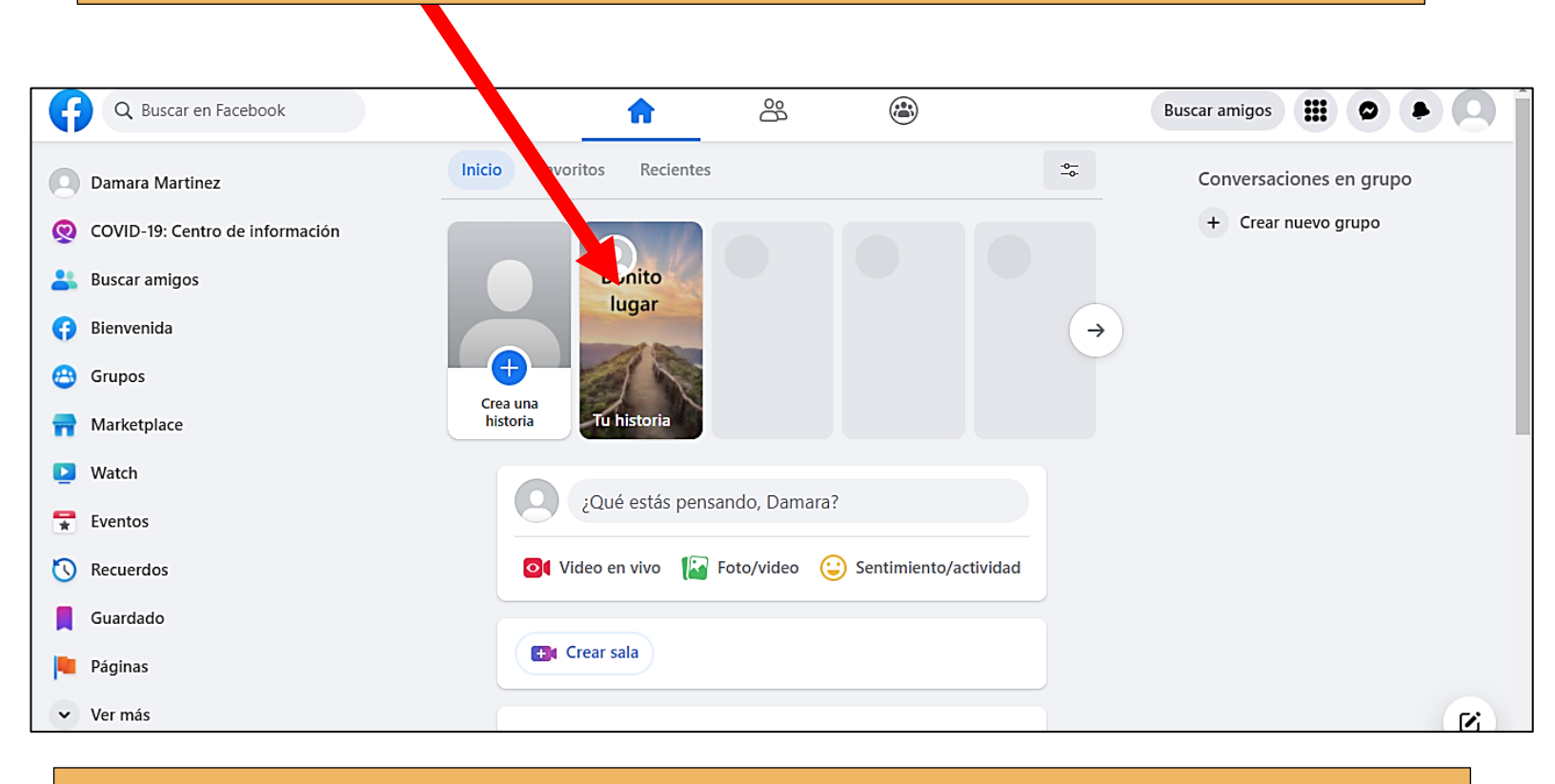

10-. Al darle click a nuestra historia, se nos mostrará en grande y los detalles como: quienes vieron la historia y la cantidad de historias que subimos. **Y eso todo, ya creamos nuestra historia** (2)

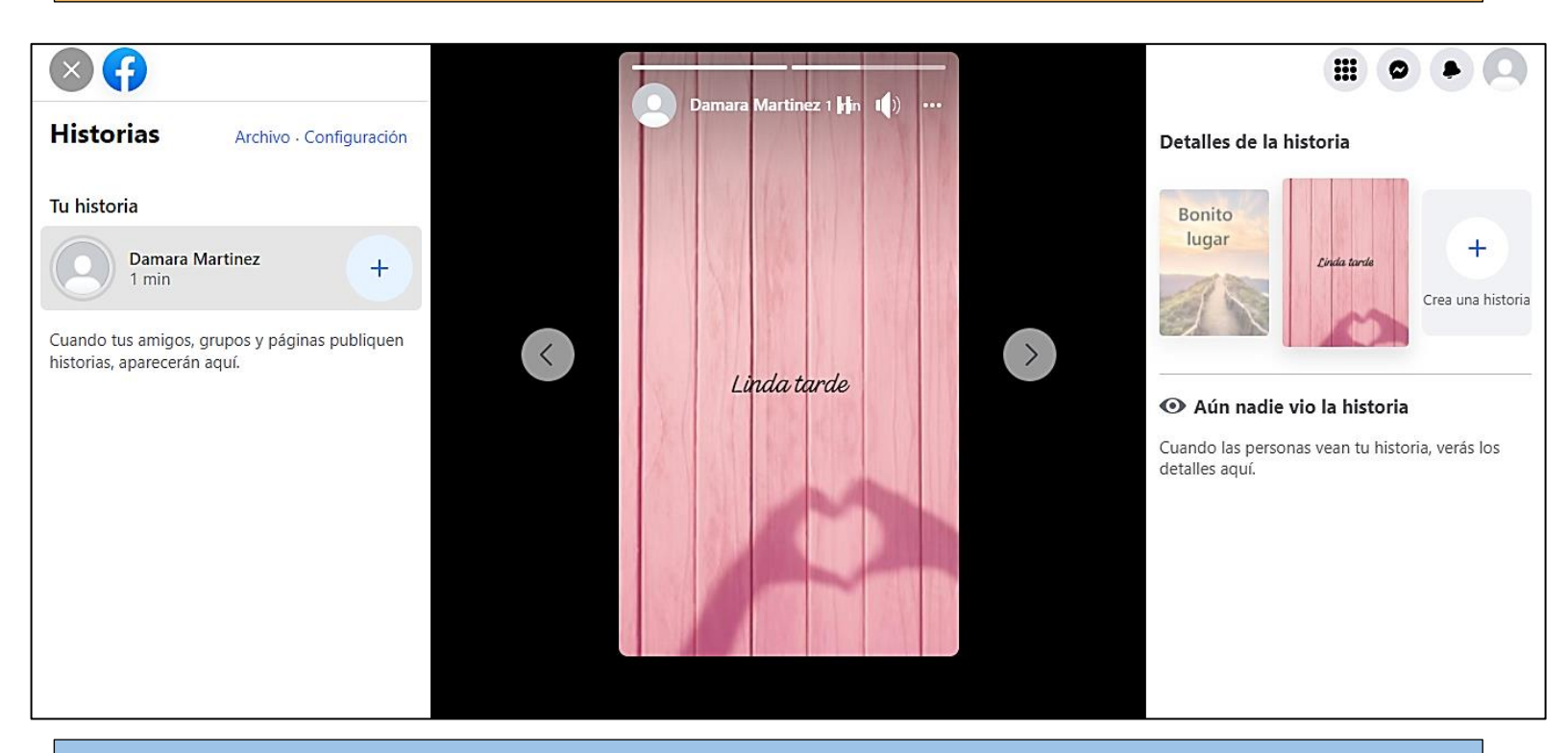

Tarea: Crear una historia de lo que gustes (como un paisaje, comida, etc.)